## Instrukcja szyfrowania pliku w 7-zip

Prawym przyciskiem myszy klikamy na dokument/plik, któremu chcemy nadać hasło.

## Po kliknięciu z listy wybieramy – 7-zip

| р | olisa |                            | 1 |
|---|-------|----------------------------|---|
|   |       | Otwórz                     |   |
|   |       | Drukuj                     |   |
|   |       | Edytuj                     |   |
|   |       | 7-Zip                      |   |
|   |       | CRC SHA                    |   |
|   | È     | Udostępnij                 |   |
|   | 0     | Scan with OfficeScan       |   |
|   |       | Otwórz za pomocą           |   |
|   |       | Udziel dostępu do          |   |
|   |       | Przywróć poprzednie wersje |   |
|   |       | Wyślij do                  |   |
|   |       | Wytnij                     |   |
|   |       | Kopiuj                     |   |
|   |       | Utwórz skrót               |   |
|   |       | Usuń                       |   |
|   |       | Zmień nazwę                |   |
|   |       | Właściwości                |   |

a następnie - Dodaj do archiwum

| lica                       |          |                                              |
|----------------------------|----------|----------------------------------------------|
| Otwórz                     |          |                                              |
| Drukuj                     |          |                                              |
| Edytuj                     |          |                                              |
| 7-Zip                      | >        | Dodaj do archiwum                            |
| CRC SHA                    | >        | Skompresuj i wyślij e-mailem                 |
| 🖻 Udostępnij               |          | Dodaj do "polisa.7z"                         |
| 💋 Scan with OfficeScan     |          | Skompresuj do "polisa.7z" i wyślij e-mailem  |
| Otwórz za pomocą           | >        | Dodaj do "polisa.zip"                        |
| Udziel dostępu do          | <u> </u> | Skompresuj do "polisa.zip" i wyślij e-mailem |
| Przywróć poprzednie wersje |          |                                              |
| Wyślij do                  | >        |                                              |
| Wytnij                     |          |                                              |
| Коріиј                     |          |                                              |
| Utwórz skrót               |          |                                              |
| Usuń                       |          |                                              |
| Zmień nazwę                |          |                                              |
| Właściwości                |          |                                              |

## HASŁO to: SERIA I NUMER POLISY np. KOS1234567

(Ważne jest- aby w numerze polisy nie było dodatkowych znaków tj. spacji, przecinków )

|                                 | C:\Users\pawelzernicki\Desktop\Polisy\ |          |             |                                         |                      |  |  |  |  |
|---------------------------------|----------------------------------------|----------|-------------|-----------------------------------------|----------------------|--|--|--|--|
|                                 | polisa.7z v                            |          |             |                                         |                      |  |  |  |  |
| Format archiwum:                |                                        | 7z       | $\sim$      | Tryb aktualizacji:                      | Dodaj i zamień pliki |  |  |  |  |
| Stopień kompresji:              |                                        | Normalna | $\sim$      | Tryb ścieżek:                           | Względne ścieżki     |  |  |  |  |
| Metoda kompresji:               |                                        | LZMA2    | $\sim$      | Opcje                                   | SEX                  |  |  |  |  |
| Rozmiar słownika:               |                                        | 16 MB    | $\sim$      | Kompresuj pliki w                       | vspółdzielone        |  |  |  |  |
| Rozmiar s łowa:                 |                                        | 32       | $\sim$      | Usuń pliki po sko                       | ompresowaniu         |  |  |  |  |
| Rozmiar bloku ciąg łego:        |                                        | 2 GB     | $\sim$      | Szyfrowanie                             |                      |  |  |  |  |
| Liczba wątków:                  |                                        | 4 ~      | /4          | Wprowadź has ło:                        |                      |  |  |  |  |
| Użycie pamięci dla kompresji:   |                                        |          | 720 MB      | Wprowadź ponownie                       | e hasło:             |  |  |  |  |
| Użycie pamięci dla dekompresji: |                                        |          | 18 MB       |                                         |                      |  |  |  |  |
| Rozmiar woluminów (bajty):      |                                        |          | Pokaż hasło |                                         |                      |  |  |  |  |
| Parametry:                      |                                        |          |             | Metoda szyfrowania<br>Zaszyfruj nazwy p | AES-256 V            |  |  |  |  |
|                                 |                                        |          |             |                                         |                      |  |  |  |  |
|                                 |                                        |          |             |                                         |                      |  |  |  |  |

## I zatwierdź przyciskiem OK

| Rozmiar bloku ciągłego:         | 2 GB | $\sim$ | Szyfrowanie                   |
|---------------------------------|------|--------|-------------------------------|
| Liczba wątków:                  | 4 ~  | /4     | Wprowadź hasło:               |
| Użycie pamięci dla kompresji:   |      | 720 MB | Wareward papawaia has la:     |
| Użycie pamięci dla dekompresji: |      | 18 MB  |                               |
| Rozmiar woluminów (bajty):      |      |        | Pokaż hasło                   |
| Baramatur                       |      | ~      | Metoda szyfrowania: AES-256 ~ |
| Falameuy.                       |      |        | Zaszyfruj nazwy plików        |
|                                 |      |        |                               |
|                                 |      |        |                               |
|                                 |      |        |                               |
|                                 |      |        | OK Anuluj Pomoc               |
|                                 |      |        |                               |

Otrzymany zaszyfrowany plik możemy wysłać mailem 📴 polisa